Processus Extranet – Évaluation de la STA Apprenti.e.s 18 mois et stagiaires MPES

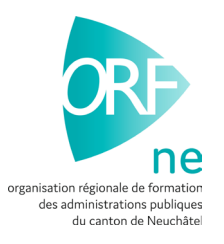

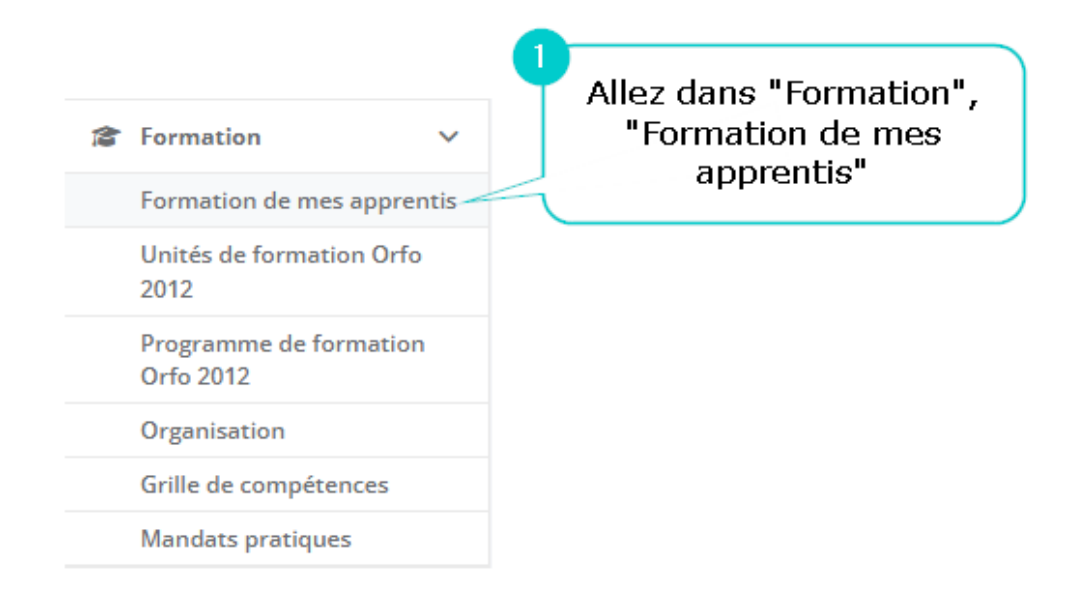

|              |                    |                          |                        | Formation de mes apprentis                                                                   |                                                 |                               |
|--------------|--------------------|--------------------------|------------------------|----------------------------------------------------------------------------------------------|-------------------------------------------------|-------------------------------|
| En formation | Formation terminée |                          |                        |                                                                                              | Sous le r<br>apprenti                           | iom de votre<br>, cliquez sur |
|              |                    | Recherche                |                        |                                                                                              | cett                                            | e icône                       |
| Orfo         | Apprenti/-e        | Début de l'apprentissage | Fin de l'apprentissage | Profession                                                                                   | Type de formation                               | Option                        |
| Orfo 2012    | ingled for         | 16.01.2023               | 15.08.2024             | Employé de commerce CFC Formation initiale élargie - Profil E et M (Administration publique) | FIEN (durée réduite, autre formation préalable) | ٩                             |
|              |                    |                          |                        |                                                                                              |                                                 |                               |

## Plan/programme de formation

K retour

| Арі      | prenti                                                                                       |                                                  |                                      |                                                         |                                               |                 |  |  |  |  |  |
|----------|----------------------------------------------------------------------------------------------|--------------------------------------------------|--------------------------------------|---------------------------------------------------------|-----------------------------------------------|-----------------|--|--|--|--|--|
| Dat      | te de naissance                                                                              |                                                  |                                      |                                                         |                                               |                 |  |  |  |  |  |
| Ent      | treprise formatrice                                                                          | Etat de Neuchâtel - Service des Ressourc, Peseux |                                      |                                                         |                                               |                 |  |  |  |  |  |
| Dél      | but de l'apprentissage                                                                       | 14.08.2023                                       |                                      |                                                         |                                               |                 |  |  |  |  |  |
| Pro      | ofession                                                                                     | Employé de commerce CFC F                        | ormation initiale élargie – Profil   | E et M (Administration publique)                        |                                               |                 |  |  |  |  |  |
| Тур      | pe de formation                                                                              | FIEC (standard)                                  |                                      |                                                         |                                               |                 |  |  |  |  |  |
|          | "STA"                                                                                        |                                                  |                                      |                                                         | 2                                             |                 |  |  |  |  |  |
| STÂ      | A UF Rapport pratique CI Exame                                                               | ens                                              |                                      |                                                         | cette                                         | ez sur<br>icône |  |  |  |  |  |
| STA      | A UF Rapport pratique CI Exame                                                               | Période d'observation                            | Entretien d'évaluation               | Statut                                                  | Dernière mutation                             | ez sur<br>icône |  |  |  |  |  |
| STÂ      | A UF Rapport pratique CI Exame<br>Formateur/formatrice en entreprise                         | Période d'observation 28.08.2023 - 10.11.2023    | Entretien d'évaluation<br>13.11.2023 | Statut<br>pour l'auto-évaluation par l'apprenti         | Dernière mutation<br>11.11.2023<br>OVAP Admin | ez sur<br>icône |  |  |  |  |  |
| STA<br>F | A UF Rapport pratique CI Exame<br>Formateur/formatrice en entreprise<br>Held Jenzer Sandrine | Période d'observation 28.08.2023 - 10.11.2023    | Entretien d'évaluation<br>13.11.2023 | Statut<br>pour l'auto-évaluation par l'apprenti<br>Crée | Dernière mutation 11.11.2023 OVAP Admin       | ez sur<br>icône |  |  |  |  |  |

| Profession                                              | Employé de commerce CFC Formation initiale élargie – Profil E et M (Administration publique)                                                                                            |
|---------------------------------------------------------|----------------------------------------------------------------------------------------------------|
| Type de formation                                       | FIEC (standard)                                                                                                    |
| Formateur/instructeur                                   | Sandrine Held Jenzer                                                                                                    |
| Statut                                                  | pour l'auto-évaluation par l'apprenti                                                                                                    |
| Cliq<br>"(<br>Données de base Compétences               | uez sur l'onglet<br>Compétences"                                                                                                    |
| 2<br>Cochez la case<br>d'auto-évaluation'<br>sur "Enreg | "Il n'y a pas<br>' ! Puis cliquez<br>istrer".<br>Be stagiaires s'auto-évaluent !                                                                                                    |
| Compétence professionnelle objectif<br>évaluateur 1     | 1.1.7.2 Produire des documents                                                                                                    |
| Critère partiel 1                                       | traite les documents de manière complète et sans erreur                                                                                                    |
| Introduction des contributions                          | Je rédige des documents pour certain-e-s interlocutrices et interlocuteurs de manière autonome ou en suivant les directives/modèles. J'utilise pour cela<br>les instruments appropriés. |
| Notices de phase d'observation                          |                                                                                                    |
| Points possibles                                        | 0-3                                                                                                    |
| Critère partiel 2                                       | tient compte des directives de l'entreprise                                                                                                    |
| Introduction des contributions                          |                                                                                                    |
| Notices de phase d'observation                          |                                                                                                    |
| Points possibles                                        | 0 - 3                                                                                                    |

| Date de nais | ssance           | 0.05.000                                           |                                                            |                                          |
|--------------|------------------|----------------------------------------------------|------------------------------------------------------------|------------------------------------------|
| Entreprise f | ormatrice        | Etat de Neuchâtel - Service des Ressour            | rc, Peseux                                                 |                                          |
| Début de l'a | opprentissage    | 14.08.2023                                         |                                                            |                                          |
| Profession   |                  | Employé de commerce CFC Formation i                | initiale élargie – Profil E et M (Administration publique) |                                          |
| Type de forr | mation           | FIEC (standard)                                    |                                                            |                                          |
|              |                  |                                                    |                                                            |                                          |
| Formateur/   | instructeur      | Sandrine Held Jenzer                               | Changez le statut en<br>"Préparation entretien             |                                          |
| Statut       |                  | pour l'auto-évaluation par l'apprenti              | d'évaluation des aptitudes".                               |                                          |
| Changemen    | nt de statut     | Préparation entretien d'évaluation des aptitudes V | Changer le statut                                          | 2<br>Cliquez sur "Changer le<br>statut". |
|              | competences      |                                                    |                                                            |                                          |
|              |                  |                                                    |                                                            | 🖶 STA                                    |
| 🗹 ll n'y a p | as d'auto-évalua | tion.                                              |                                                            |                                          |

| Données de base          | Compétences                             |                                                                                                    |
|--------------------------|-----------------------------------------|----------------------------------------------------------------------------------------------------|
|                          |                                         | € STA                                                                                                    |
| Compétence<br>évaluateur | e professionnelle objectif<br>1         | 1.1.7.2 Produire des documents                                                                                                    |
| Critère part             | iel 1                                   | traite les documents de manière complète et sans erreur                                                                                                    |
| Introduction             | n des contributions                     | Je rédige des documents pour certain-e-s interlocutrices et interlocuteurs de manière autonome ou en suivant les directives/modèles. J'utilise pour cela<br>les instruments appropriés. |
| Notices de p             | phase d'observation                     |                                                                                                    |
| Auto-évalua              | ation                                   | Indiquez le nombre de                                                                                                    |
| Points possi             | ibles                                   | points obtenus<br>(entre 0 et 3)                                                                                                    |
| Points obter             | nus                                     |                                                                                                    |
| Justification            | 1 *                                     | $I_x \leftrightarrow B / U$ $I \equiv I \equiv$                                                                                                    |
| 2<br>Justif<br>da        | fiez votre notation<br>ns tous les cas. |                                                                                                    |
|                          |                                         | Répetez cette opération pour les<br>autres critères d'évaluation.                                                                                                    |

| Introduction des contributions |                                                                                      |
|--------------------------------|--------------------------------------------------------------------------------------|
| Notices de phase d'observation |                                                                                      |
| Auto-évaluation                |                                                                                      |
| Points possibles               | 0 - 3                                                                                |
| Points obtenus                 |                                                                                      |
| Justification *                | $I_x \leftrightarrow B / U \equiv I$                                                 |
|                                | Entrièresse à sur travail et est averante. Participe activement à le vie du service. |
|                                |                                                                                      |
|                                |                                                                                      |
|                                |                                                                                      |
|                                |                                                                                      |
|                                |                                                                                      |
|                                |                                                                                      |
|                                |                                                                                      |
|                                |                                                                                      |
|                                |                                                                                      |
|                                |                                                                                      |
| Total des points obtenus       |                                                                                      |
| Nata                           |                                                                                      |
| Note                           |                                                                                      |
| Une fois to                    | ous les critères                                                                     |
| évalués                        | , Cliquez sur                                                                        |
| Enregistrer                    |                                                                                      |
|                                |                                                                                      |

| Critère partiel 2                                                                                       | s'implique de manière active dans l'équipe                                                                                                    |
|----------------------------------------------------------------------------------------------------|----------------------------------------------------------------------------------------------------|
| Introduction des contributions<br>Notices de phase d'observation<br>Auto-évaluation<br>Points possibles | Si vous souhaitez voir le total des<br>points obtenus ainsi que la note, allez<br>tout en bas de la page. Il n'est pas<br>nécessaire de réenregistrer. |
| Points obtenus                                                                                          |                                                                                                    |
| Justification *                                                                                         | $\mathbb{I}_{x} \Leftrightarrow \Leftrightarrow A = B = I = U  \exists \Xi = \exists$                                                                  |
|                                                                                                    |                                                                                                    |
| Total des points obtenus                                                                                |                                                                                                    |
| Note                                                                                                    | 5.0                                                                                                    |
|                                                                                                    |                                                                                                    |

Enregistrer

Version novembre 2023 / NDG

| Apprenti                                                                       | during fraction                                                                              |
|--------------------------------------------------------------------------------|----------------------------------------------------------------------------------------------|
| Date de naissance                                                              |                                                                                              |
| Entreprise formatrice                                                          | Etat de Neuchâtel - Service des Ressourc, Peseux                                             |
| Début de l'apprentissage                                                       | 14.08.2023                                                                                   |
| Profession                                                                     | Employé de commerce CFC Formation initiale élargie – Profil E et M (Administration publique) |
| Type de formation                                                              | FIEC (standard)                                                                              |
|                                                                                |                                                                                              |
| Formateur/instructeur                                                          | Sandrine Held Jenzer                                                                         |
| Statut                                                                         | Préparation entretien d'évaluation des aptitudes                                             |
| Changement de statut Er                                                        | ntretien d'évaluation 🗸                                                                      |
| Sélectionnez le statut<br>"Entretien d'évaluation'<br>dans la liste déroulante | Cliquez sur "Changer<br>le statut".                                                          |

## Notices de phase d'observation

| Auto-évaluation<br>Points possibles<br>Points obtenus      |                |                 | 0 - 3       | }          |              |                | Après<br>appi<br>revu | s a<br>rer<br>ie | ivoir e<br>nti.e<br>les di | effeci<br>18M<br>iffére<br>bas | tué l'i<br>ou st<br>nts p<br>de la | entre<br>agiai<br>oints<br>a pag | etien a<br>re et<br>s, alle<br>e. | ivec v<br>passé<br>z tout | otre<br>en<br>en | ļ    |      |      |  |
|------------------------------------------------------------|----------------|-----------------|-------------|------------|--------------|----------------|-----------------------|------------------|----------------------------|--------------------------------|------------------------------------|----------------------------------|-----------------------------------|---------------------------|------------------|------|------|------|--|
| Justification *                                            |                |                 | Ξ×          | $\diamond$ | ţ            | ~              | В                     | 1                | U                          | ≔                              | Ē                                  |                                  |                                   |                           |                  |      |      |      |  |
|                                                            |                |                 | 5           | ti est     | à ser s      | a al a         |                       |                  | n. Parti                   | ipe acti                       | 8781                               | 1 1e - re r                      | fu senils                         |                           |                  |      |      |      |  |
|                                                            | <<br>Mon       | No<br>Tue       | ovem<br>Wed | ber 🗸      | • 202<br>Fri | 3<br>Sat       | ><br>Sun              |                  |                            |                                |                                    |                                  |                                   |                           |                  |      |      |      |  |
|                                                            | 30             | 31              | 1           | 2          | 3            | 4              | 5                     |                  |                            |                                |                                    |                                  |                                   |                           |                  |      |      |      |  |
|                                                            | 6              | 7               | 8           | 9          | 10           | 11             | 12                    |                  |                            |                                |                                    |                                  |                                   |                           |                  |      |      |      |  |
|                                                            | 13             | 14              | (15)        | 16         | 17           | 18             | 19                    |                  |                            |                                |                                    |                                  |                                   |                           |                  |      |      |      |  |
| Indiquez la date<br>de l'entretien.                        | 20<br>27       | 21<br>28        | 22<br>29    | 23<br>30   | 24<br>1      | <b>25</b><br>2 | 26<br>3               |                  |                            |                                |                                    |                                  |                                   |                           |                  |      |      |      |  |
|                                                            | 4              | 5               | 6           | 7          | 8            | 9              | 10                    |                  |                            |                                |                                    |                                  |                                   |                           |                  | <br> | <br> | <br> |  |
| Cette évaluation et cette<br>notation ont été discutées le | 14.11          | .2023           |             |            |              |                |                       |                  |                            |                                |                                    |                                  |                                   |                           |                  |      |      |      |  |
| Enregistrer                                                | Cliqu<br>Enreg | ez su<br>Iistre | ır<br>r".   |            |              |                |                       |                  |                            |                                |                                    |                                  |                                   |                           |                  | <br> | <br> | <br> |  |

## Modifier la STA

| Apprenti                        | Service Service                                                                                                    |
|---------------------------------|----------------------------------------------------------------------------------------------------|
| Date de naissance               | 0.30.003                                                                                                    |
| Entreprise formatrice           | Etat de Neuchâtel - Service des Ressourc, Peseux                                                                                                    |
| Début de l'apprentissage        | 14.08.2023                                                                                                    |
| Profession                      | Employé de commerce CFC Formation initiale élargie – Profil E et M (Administration publique)                                                                                                |
| Type de formation               | FIEC (standard)                                                                                                    |
| Formateur/instructeur<br>Statut | Sandrine Held Jenzer<br>Sandrine Held Jenzer<br>Entretien d'évaluation<br>Sélectionnez le statut "pour<br>signature de l'apprenti<br>(entretien d'évaluation)" dans<br>la liste déroulante. |
| Changement de statut            | pour signature de l'apprenti (Entretien d'évaluation) 🗸 Changer le statut                                                                                                    |

De son côté, votre apprenti.e 18 mois ou stagiaire doit se rendre sur l'Extranet

- → Formation
- → Ma formation

Il/Elle doit ensuite cliquer sur l'icône 🔼 et respecter les étapes suivantes :

- **Signer** dans l'encadré à l'aide sa souris
- Cliquer sur **enregistrer**.
- Changer le statut en « pour signature du formateur » à l'aide du menu déroulant
- Cliquer sur « Changer le statut »

pour signature de l'apprenti

| pour signature du formateur | • |
|-----------------------------|---|
| Veuillez choisir            |   |
| pour signature du formateur |   |

CHANGER LE STATUT

Une fois ces étapes terminées, de votre côté, vous pouvez retourner sur l'Extranet sous :

- → Formation
- → Formation de mes apprentis

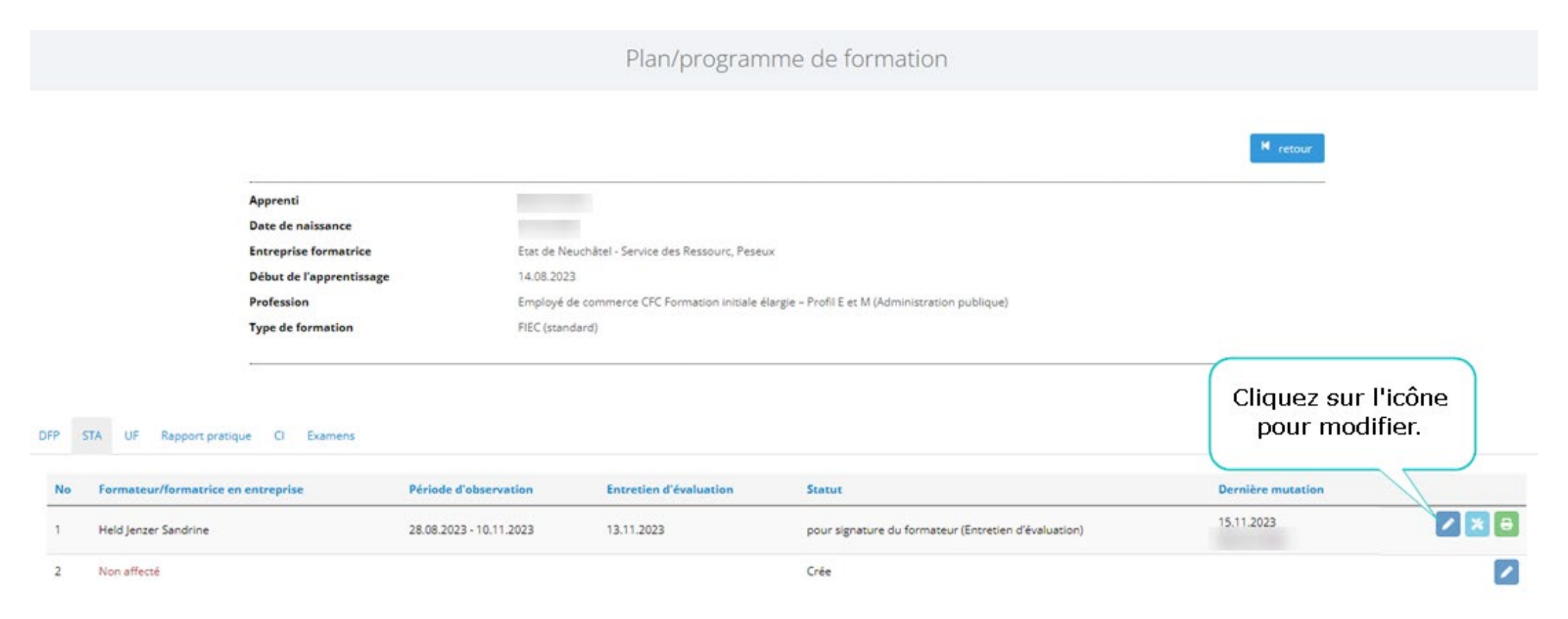

| Introduction des contributions                             |                                 |                                                                  |      |
|------------------------------------------------------------|---------------------------------|------------------------------------------------------------------|------|
| Notices de phase d'observation                             |                                 | Allez tout en bas de la page et signez à l'aide de votre souris. |      |
| Auto-évaluation                                            |                                 | 5                                                                |      |
| Points possibles                                           | 0 - 3                           |                                                                  |      |
| Points obtenus                                             | 1                               |                                                                  |      |
| Justification                                              | Similwoor à sur travail et est. | avenante. Participe activement à la vie du service.              |      |
| Total des points obtenus                                   |                                 |                                                                  |      |
| Note                                                       |                                 |                                                                  |      |
| Barème STA                                                 |                                 |                                                                  |      |
| Cette évaluation et cette notation ont été<br>discutées le | 14.11.2023                      |                                                                  | <br> |
| Signature du formateur/de la formatrice en<br>entreprise   | 51                              | Jeldy                                                            |      |

| Date de naissance                                                | 07.05.2005                                                                                   |  |  |  |  |
|------------------------------------------------------------------|----------------------------------------------------------------------------------------------|--|--|--|--|
| Entreprise formatrice                                            | Etat de Neuchâtel - Service des Ressourc, Peseux                                             |  |  |  |  |
| Début de l'apprentissage                                         | 14.08.2023                                                                                   |  |  |  |  |
| Profession                                                       | Employé de commerce CFC Formation initiale élargie – Profil E et M (Administration publique) |  |  |  |  |
| Type de formation                                                | FIEC (standard)                                                                              |  |  |  |  |
| Formateur/instructeur                                            | Sandrine Held Jenzer                                                                         |  |  |  |  |
| Statut                                                           | pour signature du formateur (Entretien d'évaluation)                                         |  |  |  |  |
| Changement de statut Terminé                                     | ✓ Changer le statut                                                                          |  |  |  |  |
| Sélectionnez le statut<br>"Terminé" dans la liste<br>déroulante. | 2 Cliquez sur "changer<br>le statut"                                                         |  |  |  |  |

Plan/programme de formation

|         |                           |                        |                                                                                              | H retour               |         |                                             |     |
|---------|---------------------------|------------------------|----------------------------------------------------------------------------------------------|------------------------|---------|---------------------------------------------|-----|
|         | Ap                        | prenti                 | Beller Terle                                                                                 |                        |         |                                             |     |
|         | Da                        | ate de naissance       |                                                                                              |                        |         |                                             |     |
|         | En                        | treprise formatrice    | Etat de Neuchâtel - Service des Ressourc, Peseux                                             |                        |         |                                             |     |
|         | Dé                        | but de l'apprentissage | 14.08.2023                                                                                   |                        |         |                                             |     |
|         | Pr                        | ofession               | Employé de commerce CFC Formation initiale élargie - Profil E et M (Administration publique) |                        |         |                                             |     |
|         | ту                        | pe de formation        | FIEC (standard)                                                                              |                        |         |                                             |     |
| DFP STA | UF Rapport pratique       | CI Examens             |                                                                                              |                        | Cor     | ntrôlez que le<br>atut affiche<br>"Terminé" |     |
| No      | Formateur/formatrice en e | entreprise             | Période d'observation                                                                        | Entretien d'évaluation | Statut  | Dernière mutation                           |     |
| 1       | Held Jenzer Sandrine      |                        | 28.08.2023 - 10.11.2023                                                                      | 13.11.2023             | Terminé | 15.11.2023<br>Held Jenzer Sandrine          | ۵ 😝 |
| 2       | Non affecté               |                        |                                                                                              |                        | Crée    |                                             |     |

## Félicitations ! Vous avez évalué la STA de votre apprenti.e 18 mois ou de votre stagiaire !